## Mobile ID – SIM Methode aktivieren

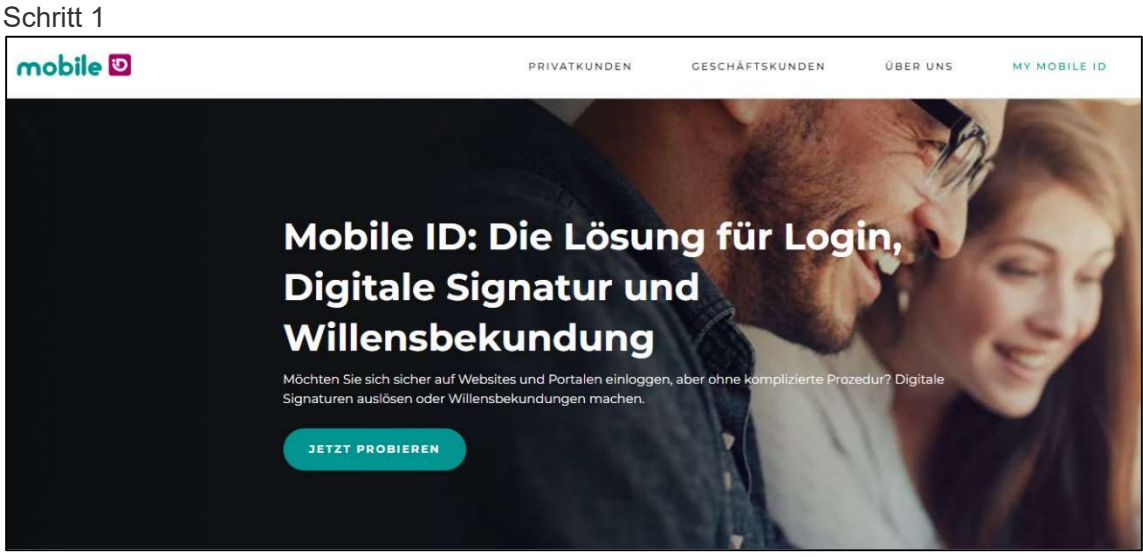

• Öffnen Sie die Seite: <u>https://www.mobileid.ch/de</u> und klicken Sie auf [Jetzt Probieren].

## Hinweis:

• Bitte verwenden Sie für die Mobile ID Seite Microsoft Edge oder Google Chrome.

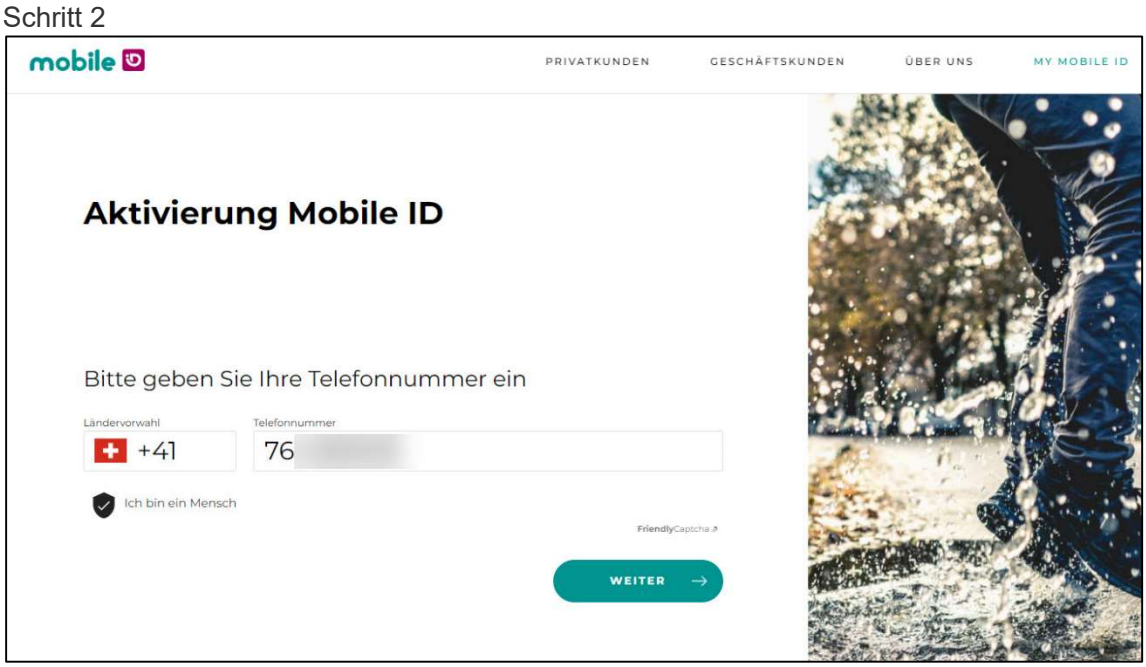

- Geben Sie Ihre Telefon Nummer, welche für Mobile ID verwendet wird, im Feld «Telefonnummer» ohne die Ziffer «0» ein.
- Bestätigen Sie mit [Weiter].

## Schritt 3

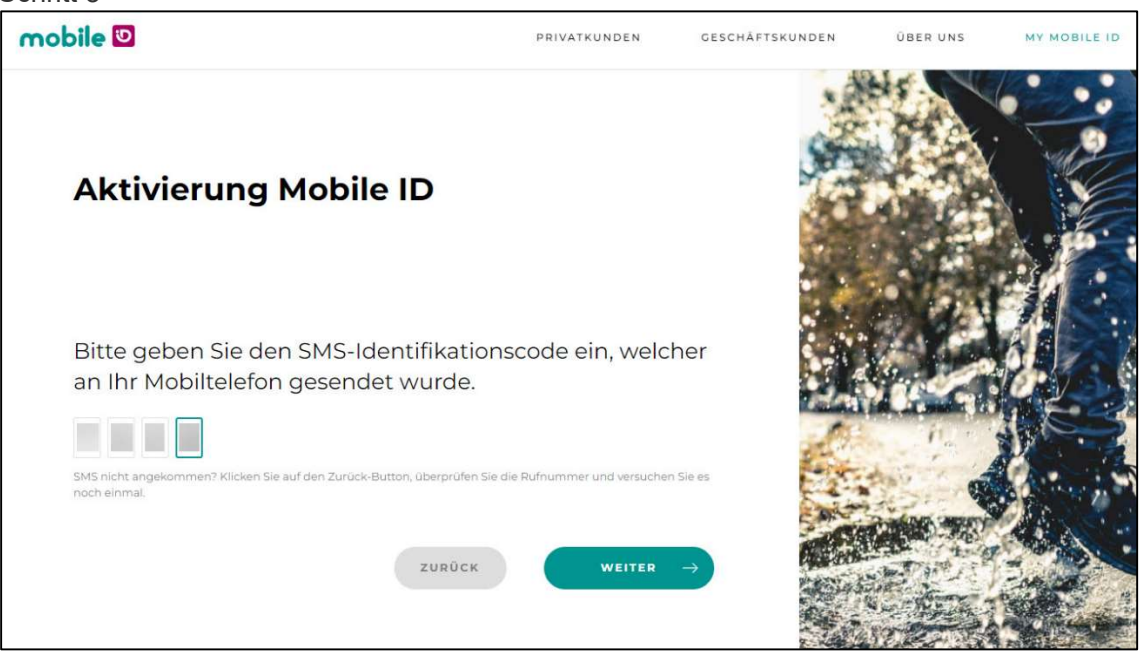

• Geben Sie den 4-Stelligen Code ein, welchen Sie per SMS erhalten haben und bestätigen Sie mit [Weiter].

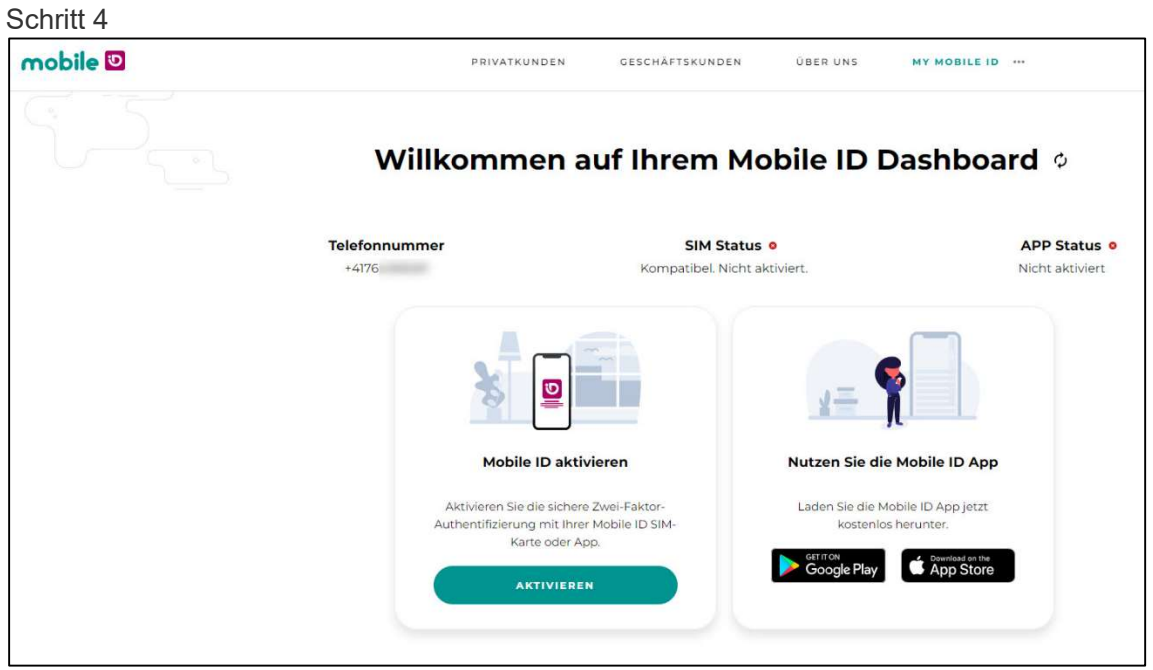

• Klicken Sie unter der Option «Mobile ID aktivieren» auf [Aktivieren].

| mobile 🖸 | PRIVATKUNDEN     | GESCHÄFTSKUNDEN          | ÜBER UNS | MY MOBILE ID  |
|----------|------------------|--------------------------|----------|---------------|
|          | Akti             | ivierung                 |          |               |
|          | Welch<br>aktivie | ne Methode möch<br>eren? | ten Sie  |               |
|          |                  |                          |          |               |
|          |                  | SIM                      | Арр      |               |
|          |                  | ZURÜCK                   | WEITER   | $\rightarrow$ |
|          |                  | _                        |          |               |

| Schritt 6 |                                    |                                                                                 |                                         |              |     |
|-----------|------------------------------------|---------------------------------------------------------------------------------|-----------------------------------------|--------------|-----|
| mobile 🖸  | PRIVATKUNDEN                       | GESCHÄFTSKUNDEN                                                                 | ÚBER UNS                                | MY MOBILE ID | ••• |
|           |                                    |                                                                                 |                                         |              |     |
|           | Akti                               | vierung                                                                         |                                         |              |     |
|           | Durch<br>Diens<br>Nutzu<br>Sie die | n die Verwendung<br>te stimmen Sie di<br>Ingsbedingungen<br>ese sorgfältig durc | unserer<br>esen<br>zu. Bitte les<br>ch. | sen          |     |
|           | i Ich stir                         | nme den Nutzungsbestimmun<br>zurück                                             | ngen zu.<br>WEITER                      | →            |     |
|           |                                    |                                                                                 |                                         |              |     |
|           |                                    |                                                                                 |                                         |              |     |
|           |                                    |                                                                                 |                                         |              |     |

• Bestätigen Sie die Nutzungsbestimmungen und klicken Sie auf [Weiter].

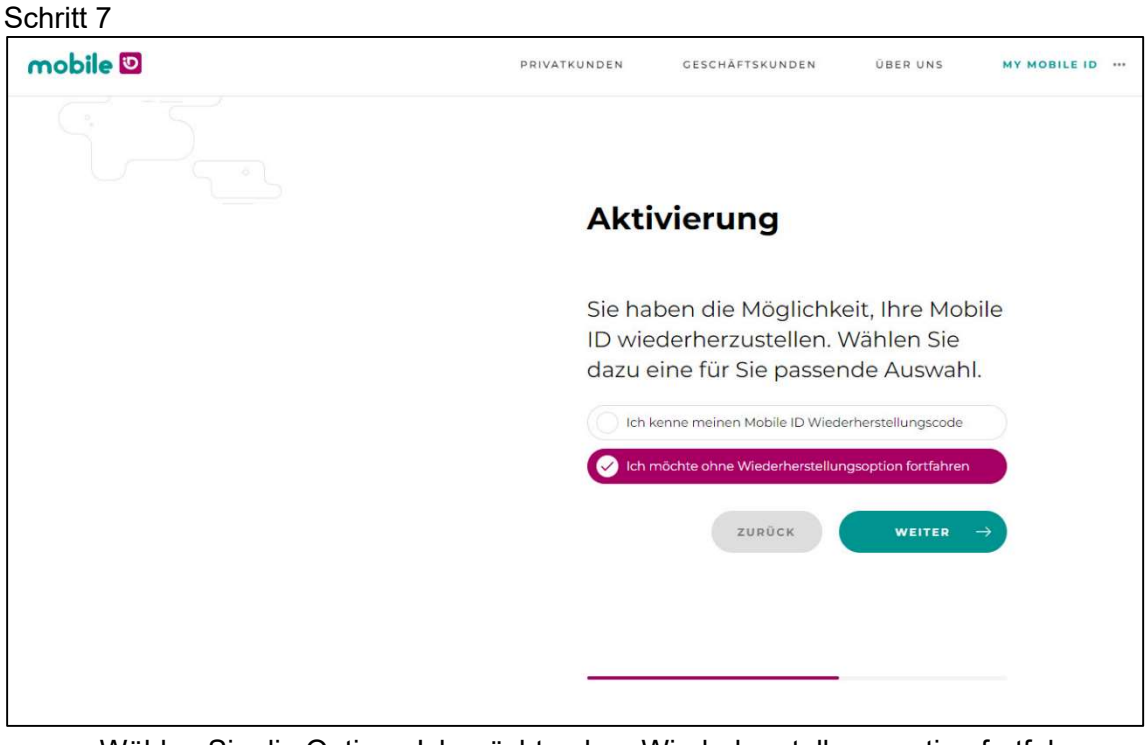

• Wählen Sie die Option «Ich möchte ohne Wiederherstellungsoption fortfahren» und klicken Sie auf [Weiter].

| Schritt 8 |                                     |                                                                                                   |                                           |              |  |
|-----------|-------------------------------------|---------------------------------------------------------------------------------------------------|-------------------------------------------|--------------|--|
| mobile 🖸  | PRIVATKUNDEN                        | GESCHÄFTSKUNDEN                                                                                   | ÜBER UNS                                  | MY MOBILE ID |  |
| 1 Den     |                                     |                                                                                                   |                                           |              |  |
|           | Akti                                | vierung                                                                                           |                                           |              |  |
|           | Sie ha<br>ID wie<br>dazu e          | ben die Möglichk<br>derherzustellen. V<br>eine für Sie passer                                     | eit, Ihre Mok<br>Wählen Sie<br>nde Auswah | oile<br>I.   |  |
|           | C Ich                               | möchte ohne Wiederherstellur                                                                      | gsoption fortfahren                       |              |  |
|           | Achtu                               | ing                                                                                               |                                           |              |  |
|           | Wenn Sie<br>möglicher<br>einigen Ih | ohne Identifikation fortfahren,<br>weise aus Sicherheitsgründen<br>rer Dienstanbieter neu koppelr | müssen Sie<br>Ihre Mobile ID mit<br>1     |              |  |
|           | Möchten S                           | sie ohne Identifikation fortfahre                                                                 | m?                                        |              |  |
|           |                                     | WEITER                                                                                            | → zurüc                                   | к            |  |
|           |                                     |                                                                                                   |                                           |              |  |
|           |                                     |                                                                                                   |                                           |              |  |
|           |                                     |                                                                                                   |                                           |              |  |

• Bestätigen Sie mit [Weiter].

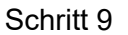

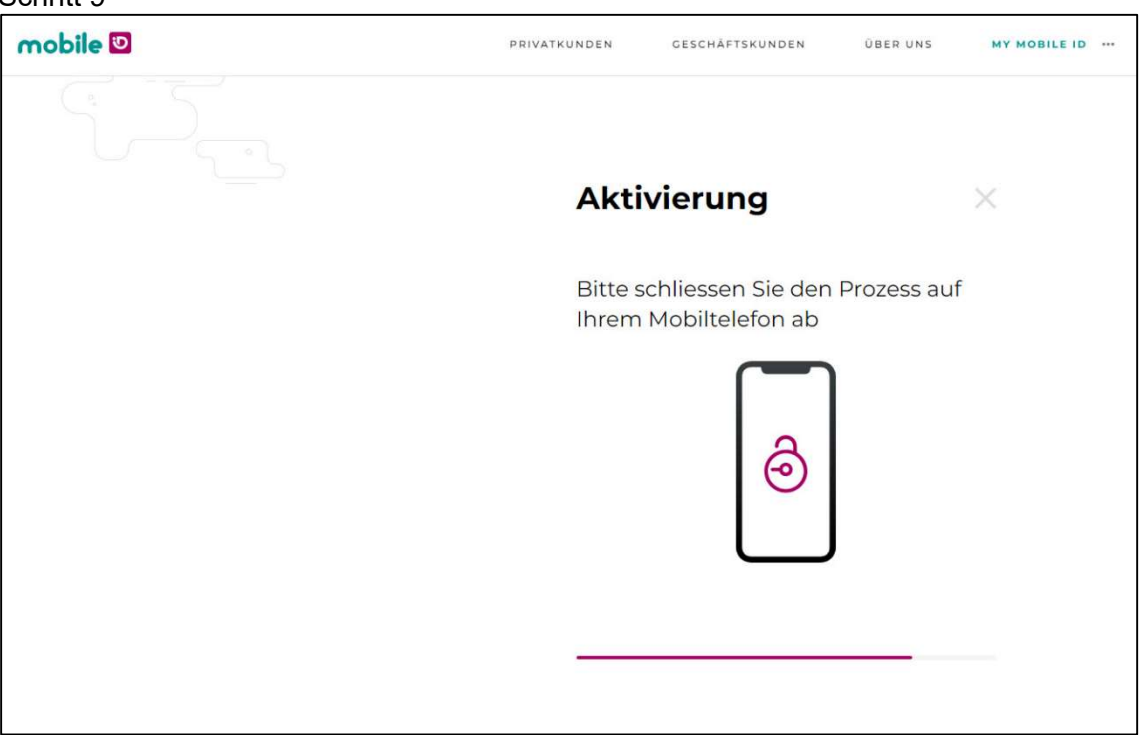

• Nun wird eine Anfrage (Popup Nachricht) auf Ihr Mobile Gerät gesendet.

## Schritt 10

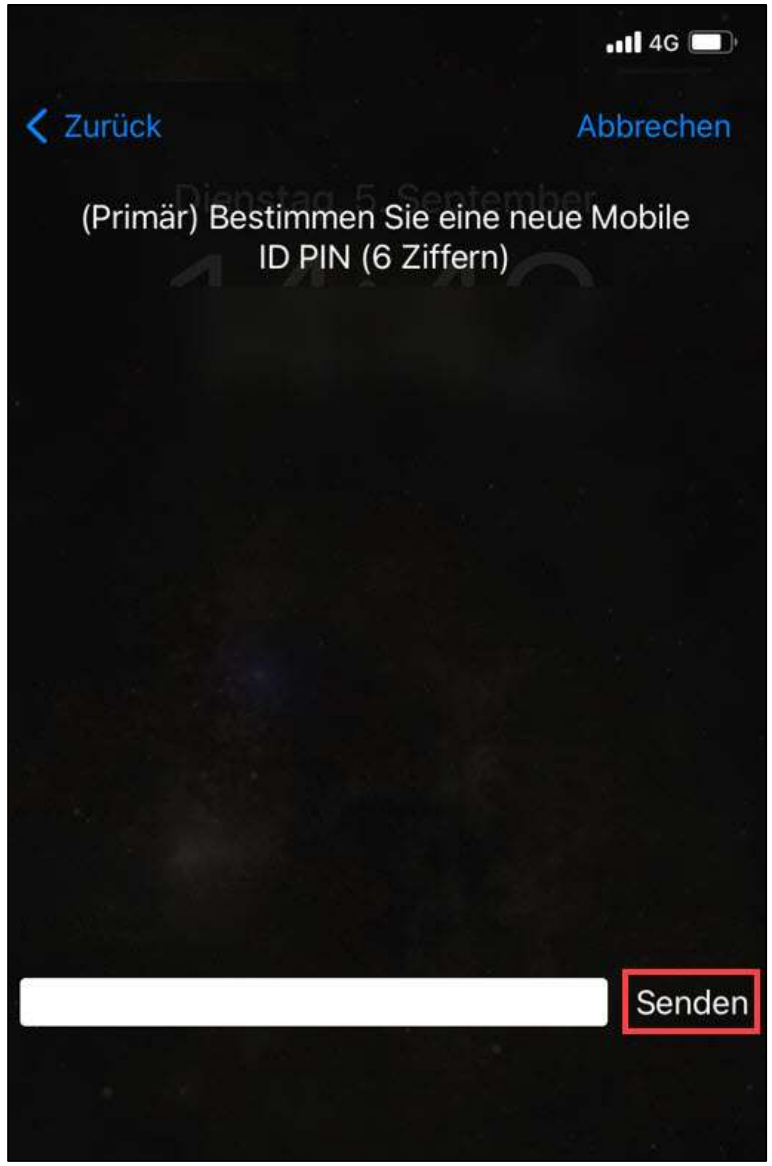

- Setzen Sie Ihren persönlichen Mobile ID PIN (6 Ziffern) und klicken Sie auf [Senden].
  - Es erfolgt eine zweite Abfrage um den Mobile ID PIN zu bestätigen.

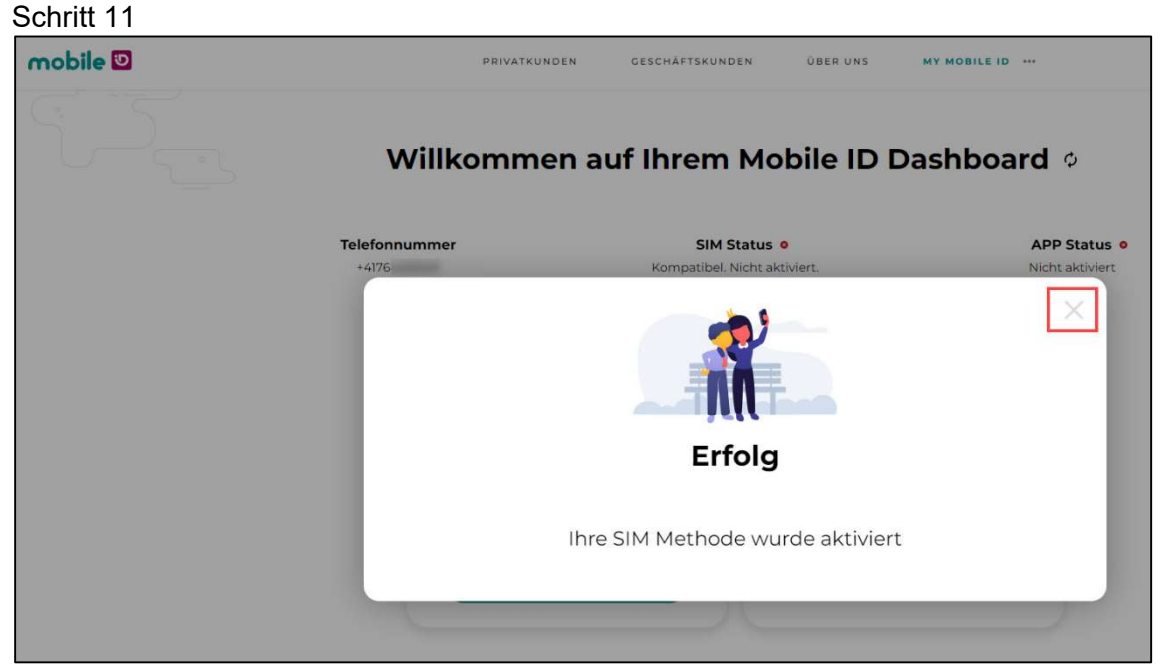

- Auf der Mobile ID Webseite im Dashboard ist nun die Nachricht «Erfolg» zu sehen und Ihre Mobile ID SIM Methode wurde aktiviert.
  - Klicken Sie auf das Kreuz [X] oben rechts in der Nachricht, um das Fenster zu schliessen.

| Schr | itt 12 |
|------|--------|
|      |        |

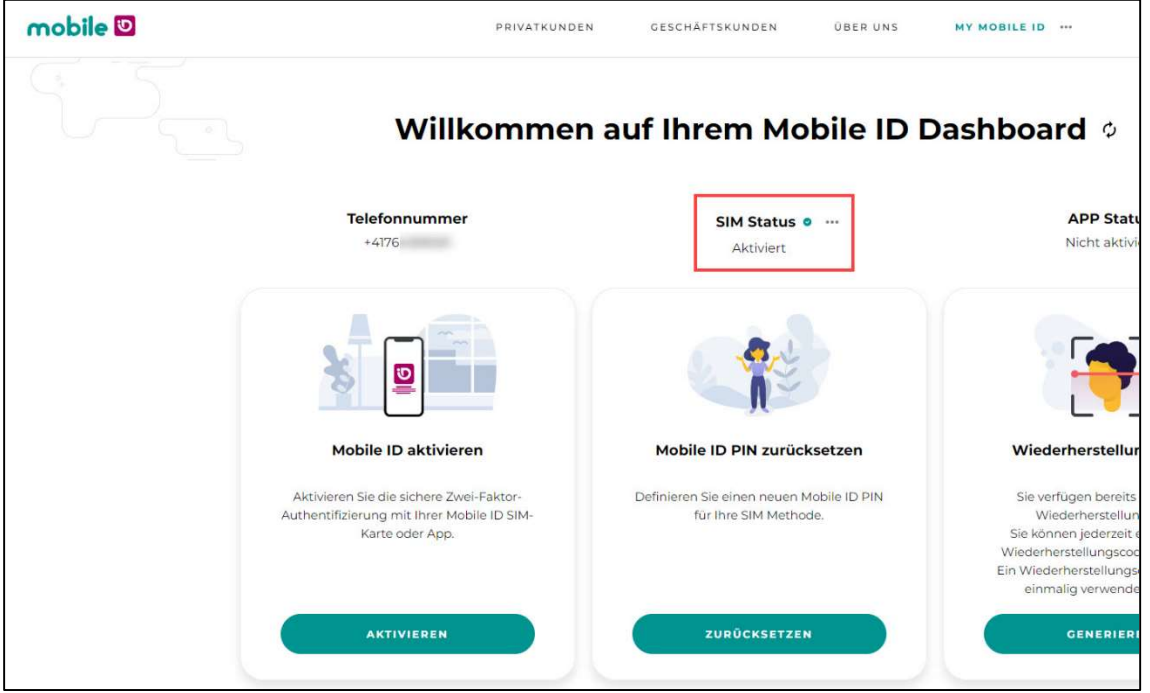

• Auf dem Mobile ID Dashboard steht der «SIM Status» nun auf «Aktiviert».